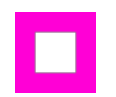

Ross Lugos

### The first step is to open Curacubby via your school's unique url

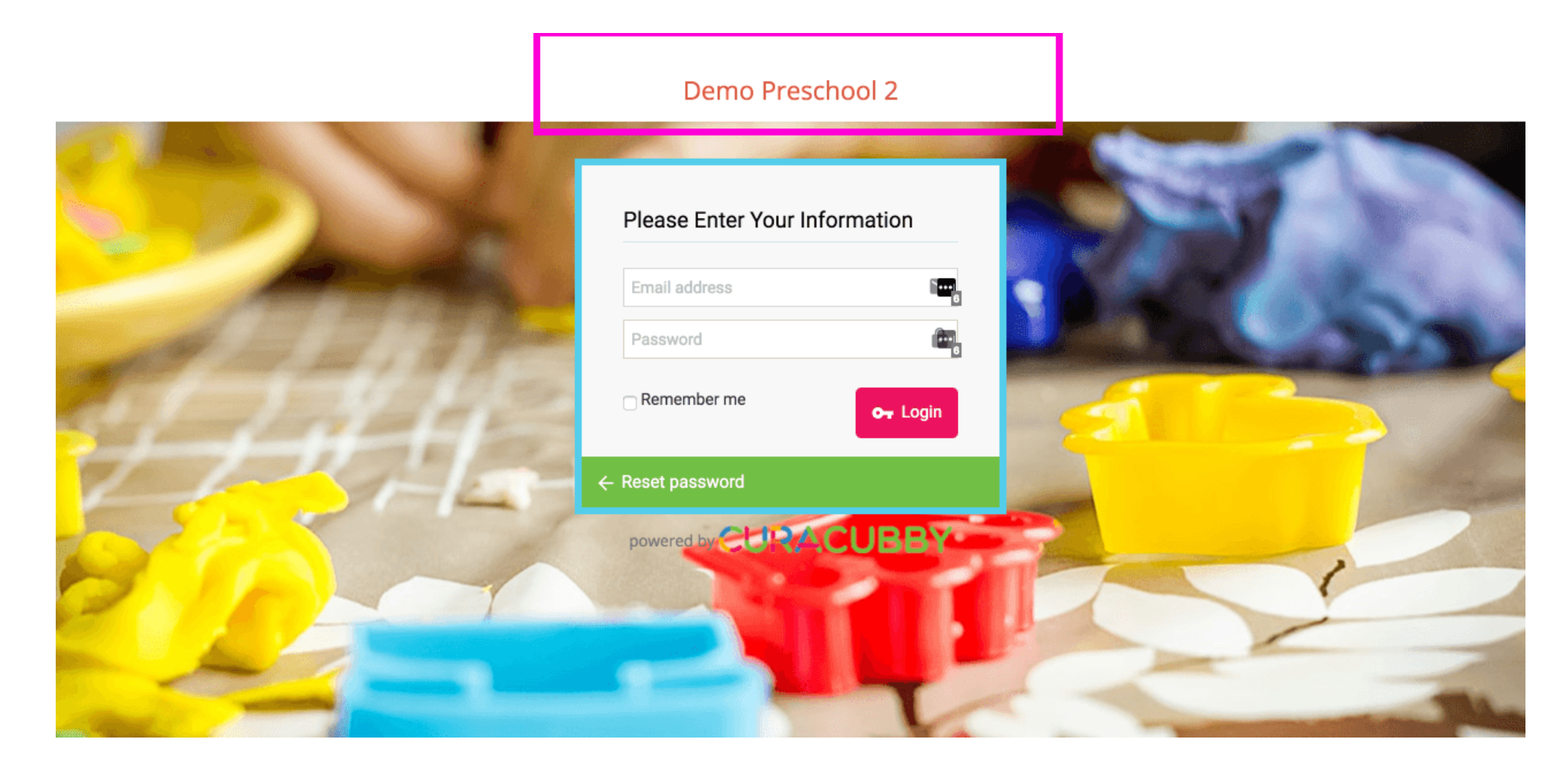

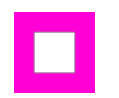

Ross Lugos

### Click Reset password

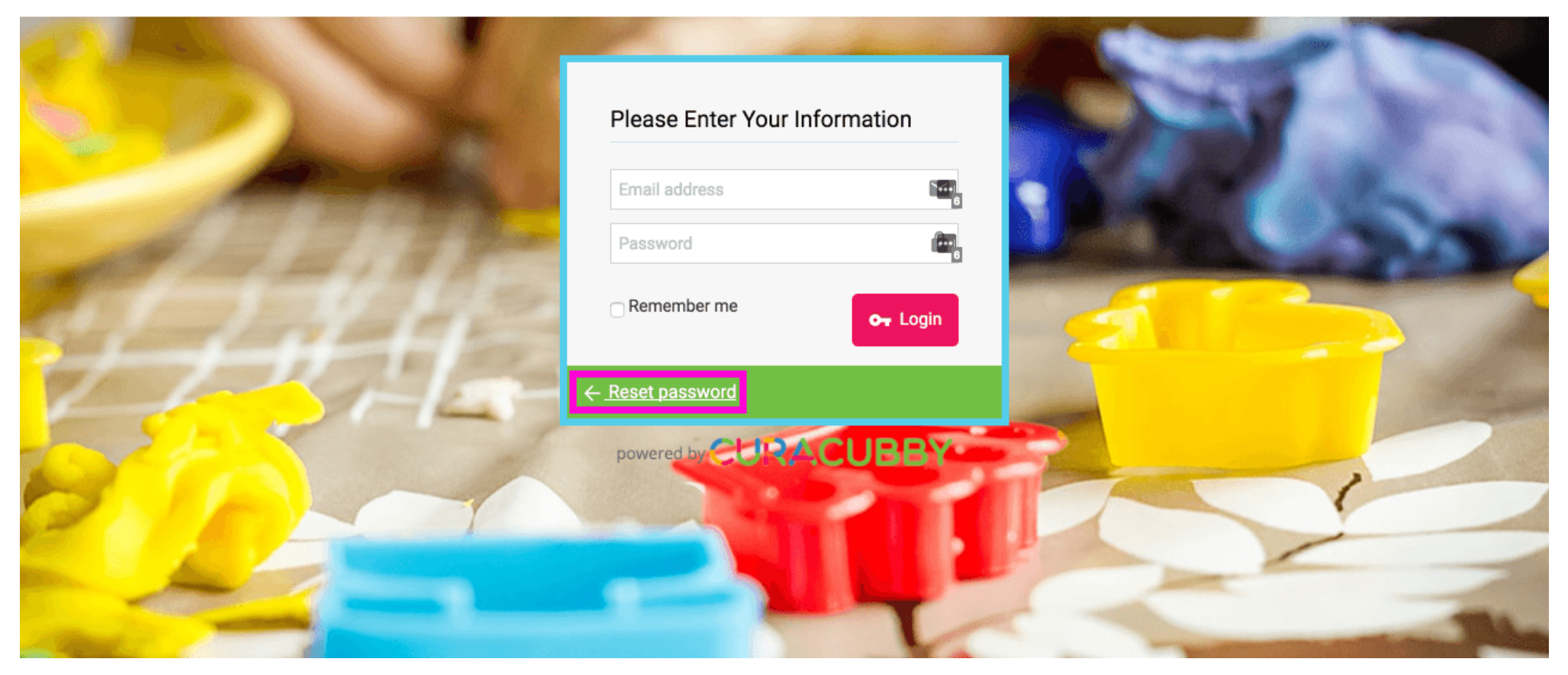

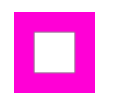

Ross Lugos

### Type in the Email you provided your school

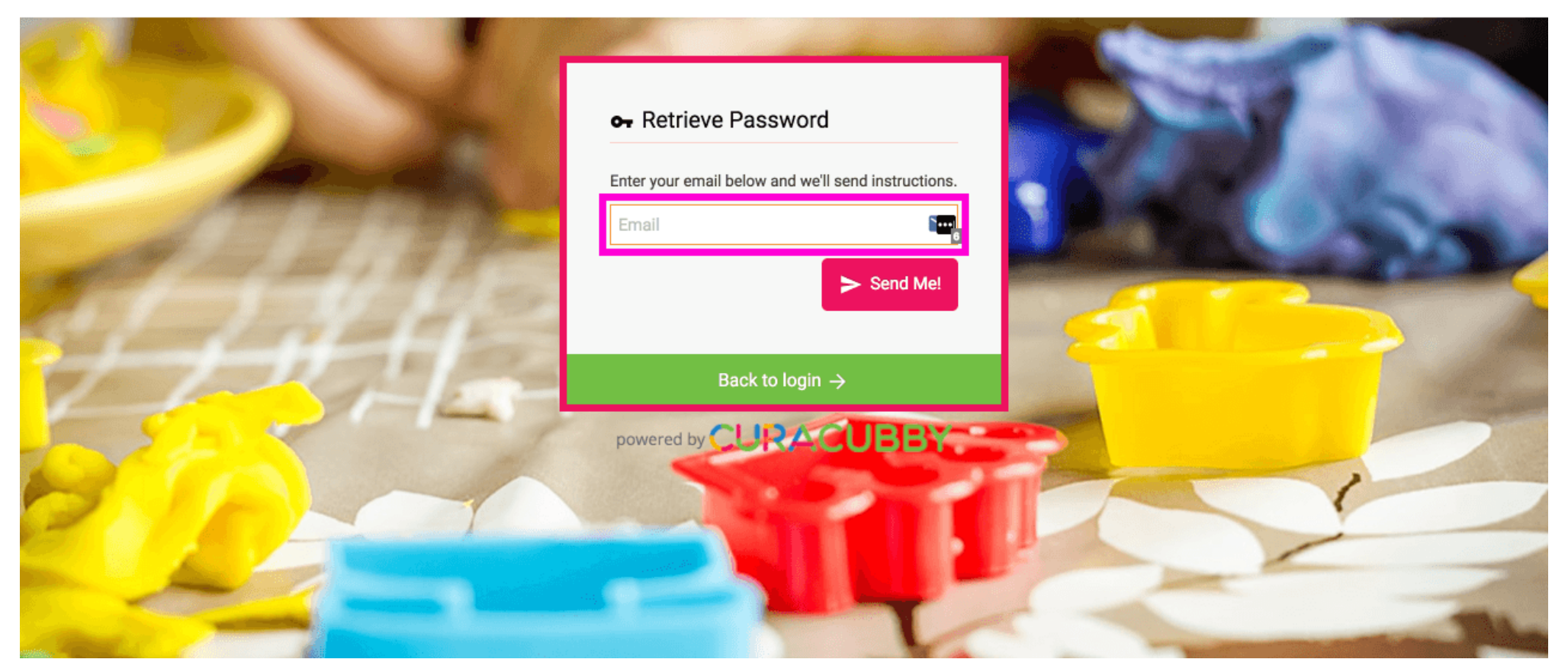

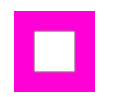

Ross Lugos

### Click Send Me!

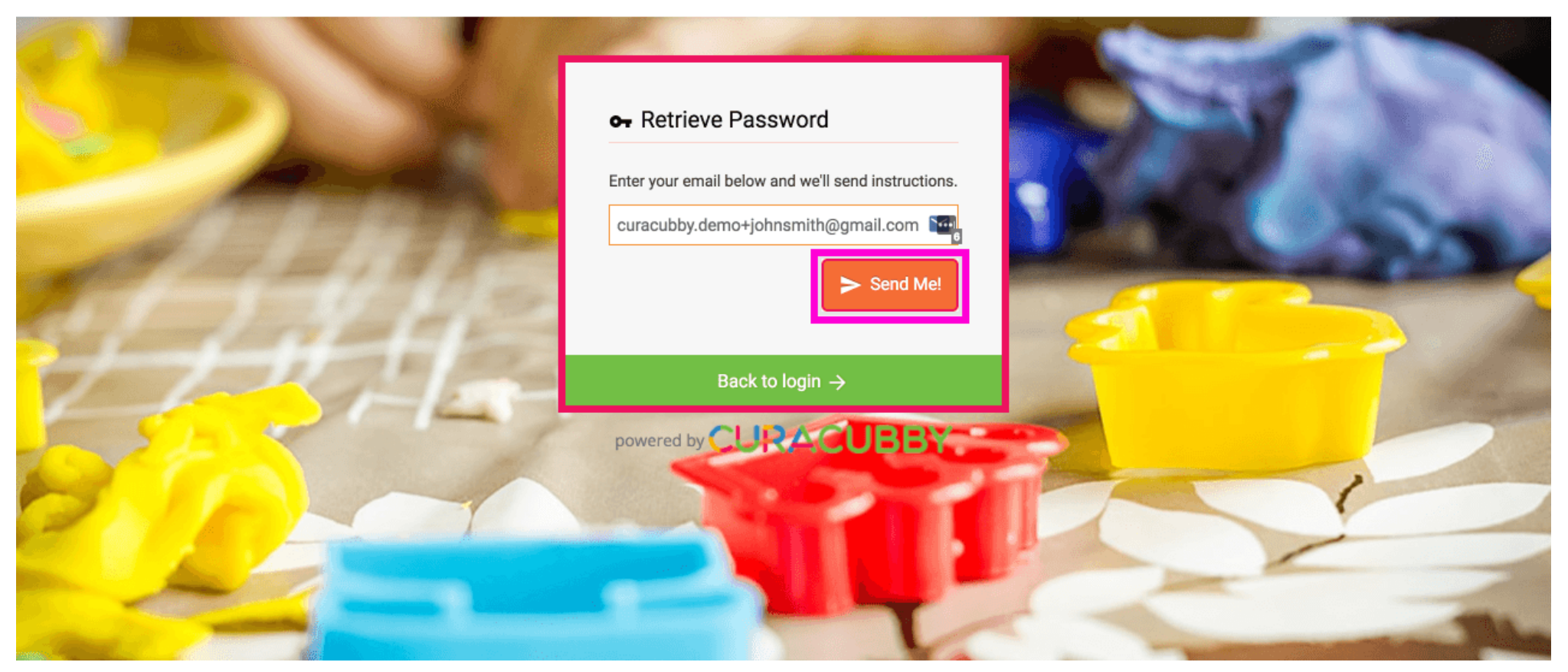

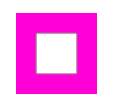

Open your Email Account (e.g. gmail, yahoo) and click on an email from notifications@curacubby.com for your Reset password instructions

| Google                                                        |                                   | - Q                                                                                | 🗄 Streak 👻 🛄 🚺 🤤                                |
|---------------------------------------------------------------|-----------------------------------|------------------------------------------------------------------------------------|-------------------------------------------------|
| Gmail -                                                       | G More -                          |                                                                                    | 1–2 of 2 < >                                    |
| COMPOSE                                                       | Primary                           | Social Promotions +                                                                |                                                 |
| Inbox (2)<br>Starred                                          | 🗆 🏠 🔚 notifications               | Reset password instructions for 'Demo Preschool 2' - Hello curacubby.demo+johnsmi  | th@gmail.com! Someor 1:34 pm                    |
| ✓ Sent Mail<br>Recently Viewed                                | □ ☆ 🖶 notifications               | Demo Preschool 2 - Please review your updated invoice status - Dear John, You have | a new invoice: Invoice 1:32 pm                  |
| All Tracked Emails<br>Awaiting Reply<br>Drafts<br>Colleen • + | 0 GB (0%) of 15 GB used<br>Manage | <u>Terms</u> - <u>Privacy</u>                                                      | Last account activity: Jul 26<br><u>Details</u> |
| ÷ 🛛 📞                                                         |                                   |                                                                                    |                                                 |

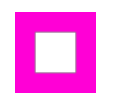

Ross Lugos

### Click Reset my password

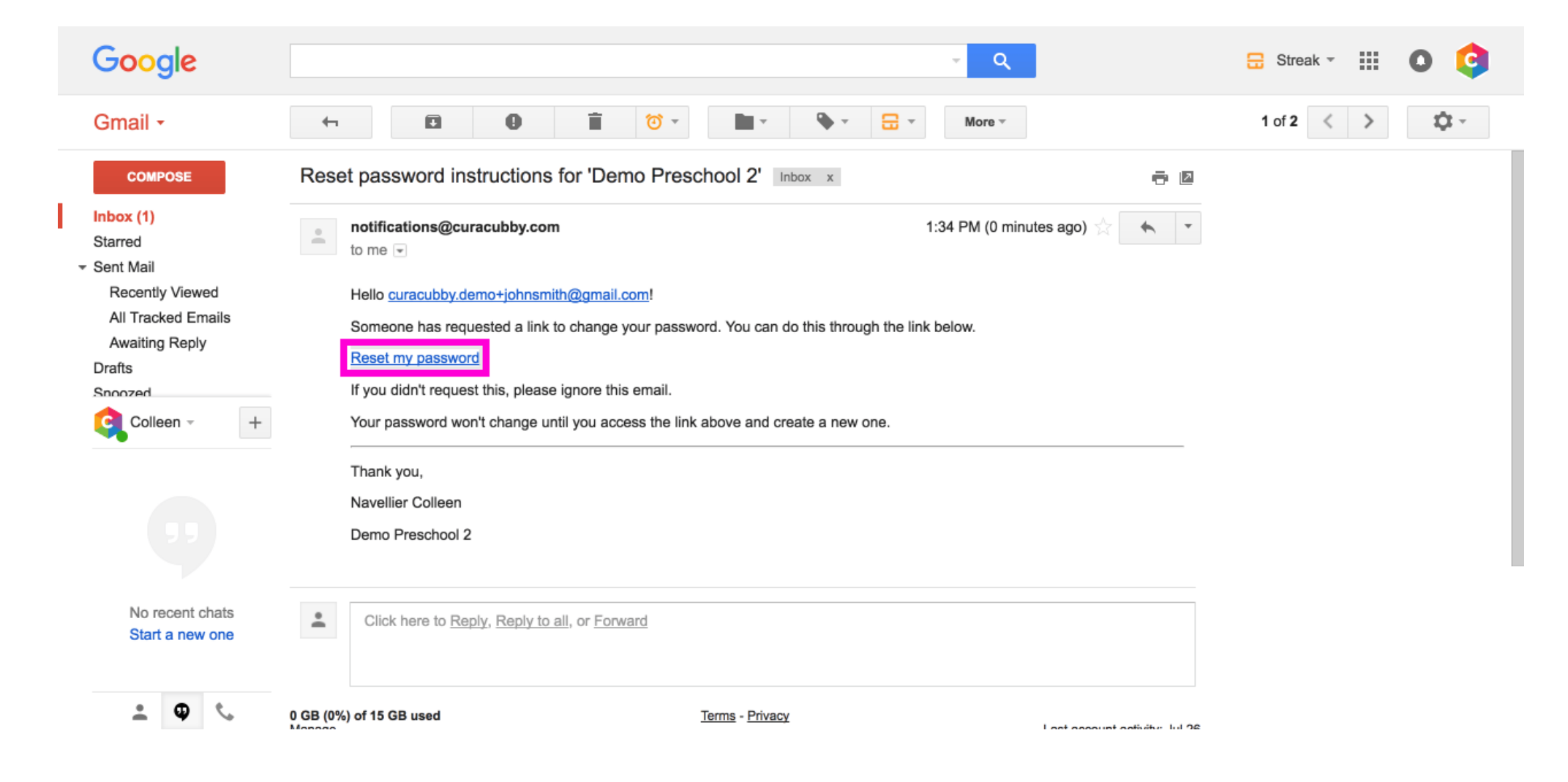

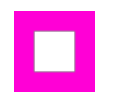

Т

## Setting Your Password (First Login)

Ross Lugos

### Select your New Password

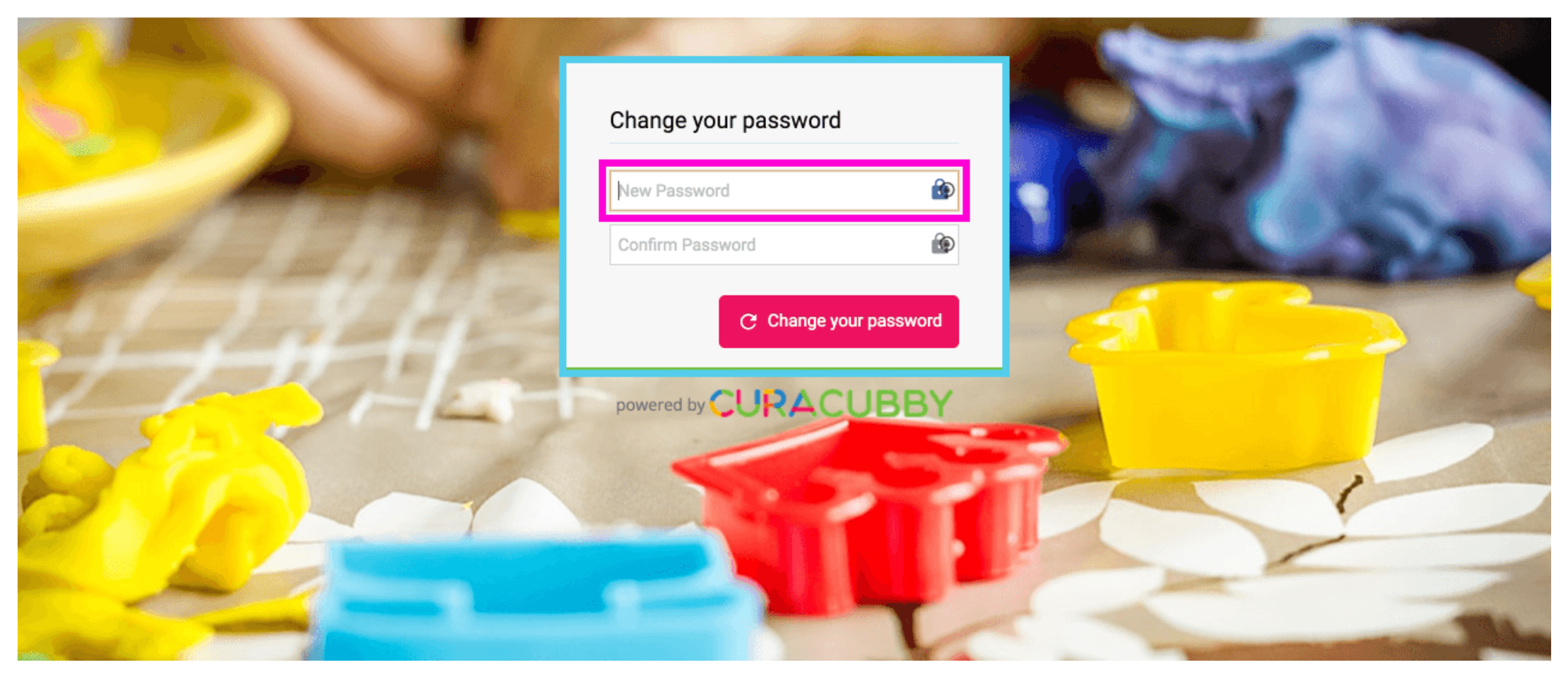

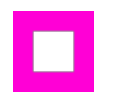

## Type in your password to Confirm Password

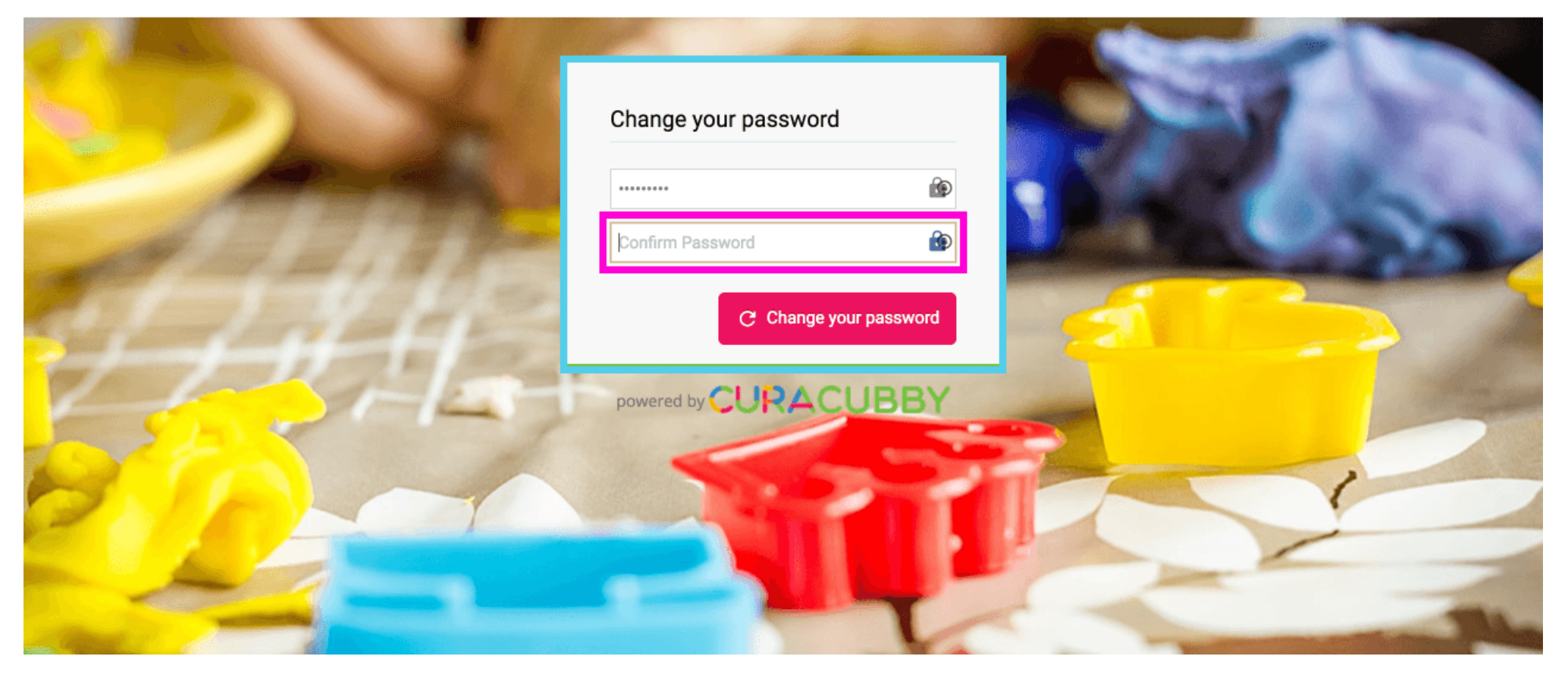

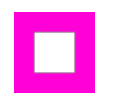

Ross Lugos

### Click Change your password

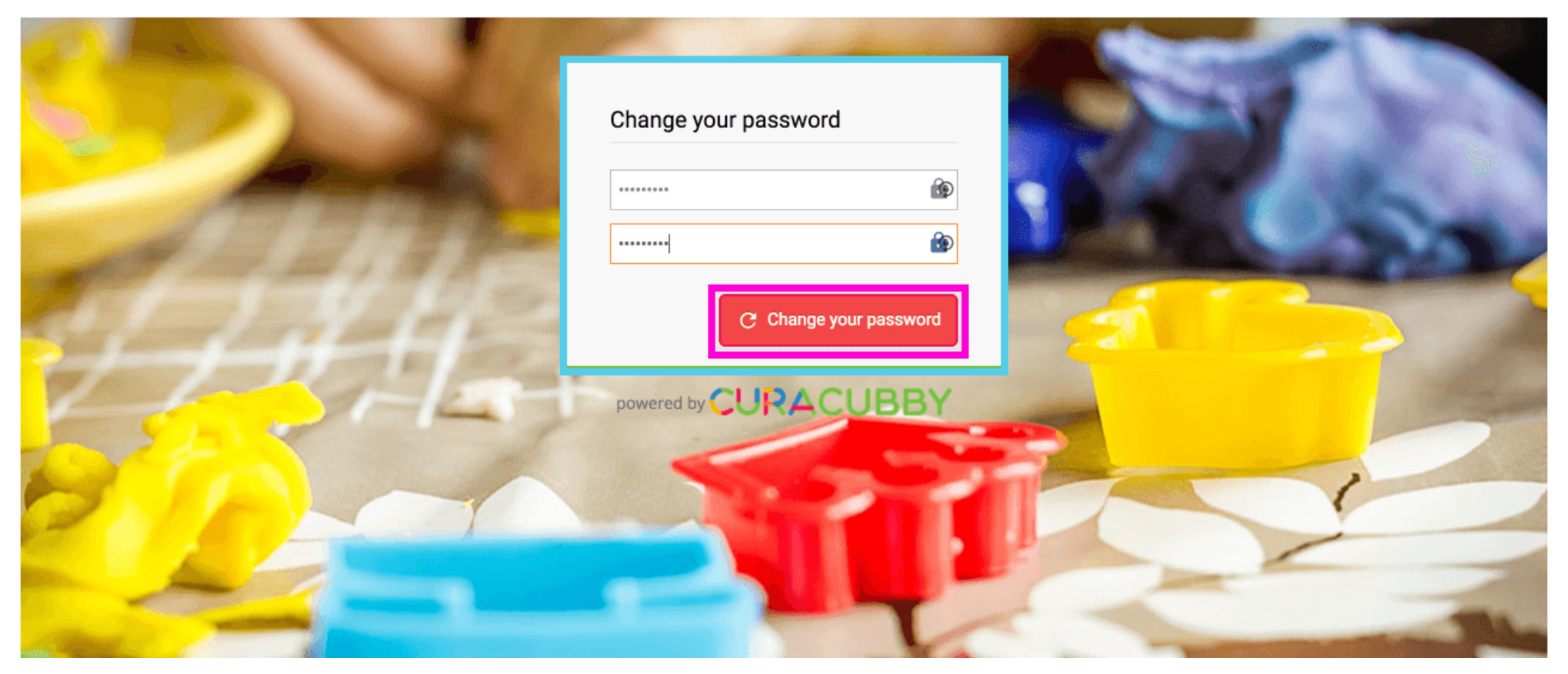

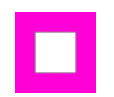

Ross Lugos

### That's it. You're done.

| Demo Presc    | hool 2            | Welcome, ~<br>Smith John |
|---------------|-------------------|--------------------------|
| Overview 🗸    | A Home > Overview |                          |
| Children      | Overview          | New Child Application    |
| \$ Invoices   | Smith Tim         |                          |
| Forms & Files | VIEW MORE         | ÷                        |
| Pay My School | 1 Invoice Unpaid  |                          |
|               | VIEW MORE         | →                        |
|               | CURACUBBY         | (?) Help                 |